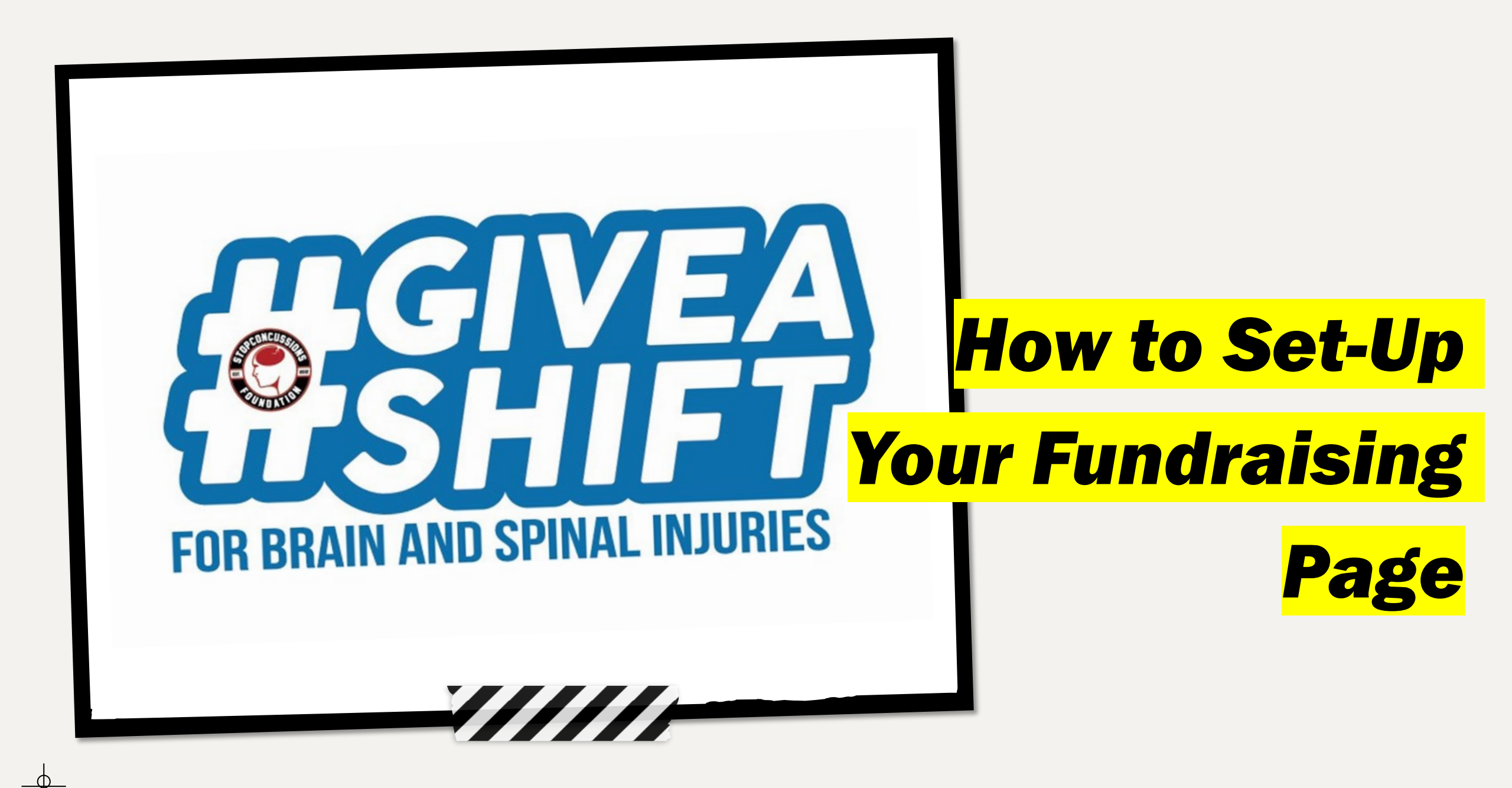

# 1. The Give a Shift Campaign Webpage

On the campaign webpage you will see a **Donate and Fundraise** button. Click this button and you will be taken to Fundrazr to start setting up your fundraising page.

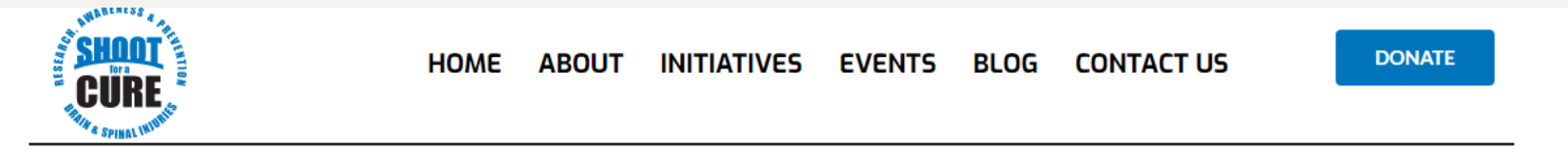

#### GIVE-A-SHIFT FUNDRAISING CAMPAIGN

Give a Shift is an online fundraising campaign directed at the hockey community, that supports necessary research and programs to help those suffering from brain and spinal cord injuries and support mental health efforts.

By donating to this campaign you are making a difference!

Each \$20 donation gets you 1-free online subscription to *The Hockey News*, valued at \$29.95. The more donations you make the more online subscriptions to *The Hockey News* you will receive to share with your friends and family. With every Hockey News subscription, there is an opportunity to collect exciting fundraising prizes (see fundraising prizes below).

The top fundraising prize for this campaign is an all-expenses paid weekend in Toronto to attend the Hockey Hall of Fame Legends Game and Induction Ceremony in November 2023.

Keep watching our website for more updates on prizing and other fundraising opportunities.

The campaign will run until March 23, 2023.

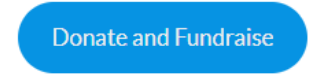

Click the Donate and Fundraise button

## 2. Create Your Fundraising Page

You are now in the Fundrazr Give a Shift Campaign homepage. To start setting up your personal Fundraising Page click the **Register & Fundraise** button.

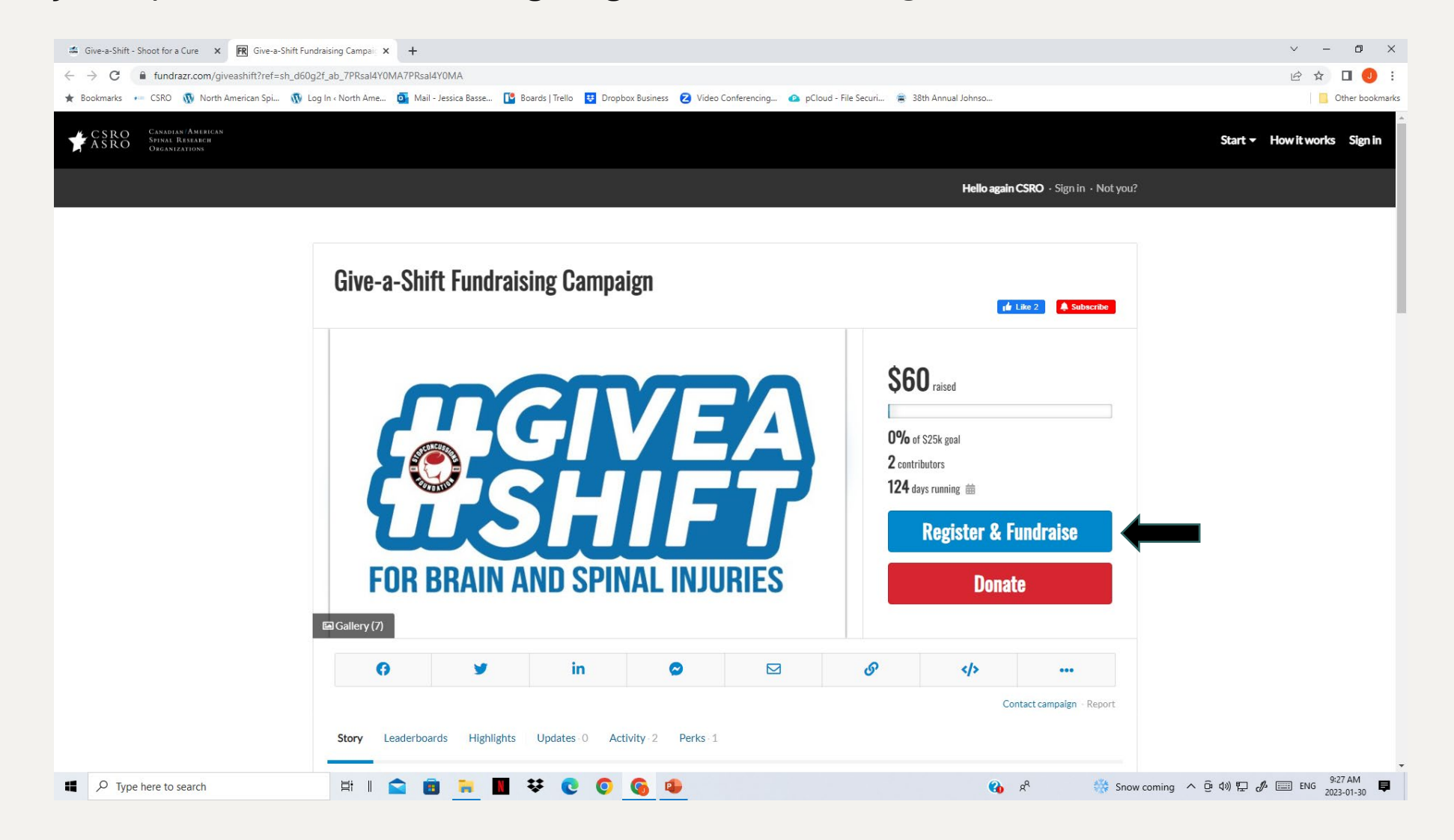

# 3. Click the red <u>Continue</u> button

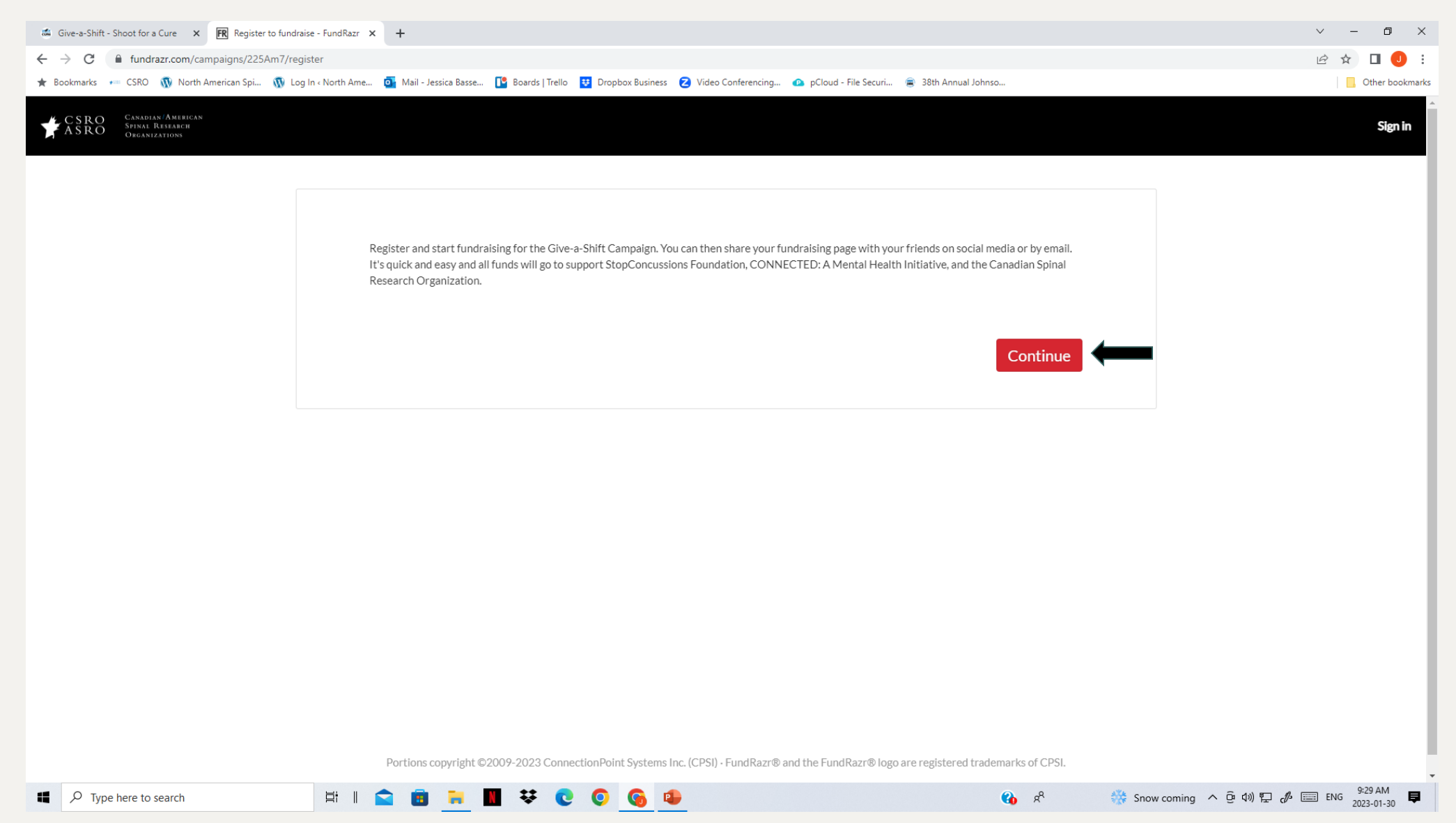

#### 4. Register to Fundraise

<u>⊨</u>i

A new tab will pop up to sign-up and Register to Fundraise. You can sign-up with email, Facebook, Linkedin or Google.

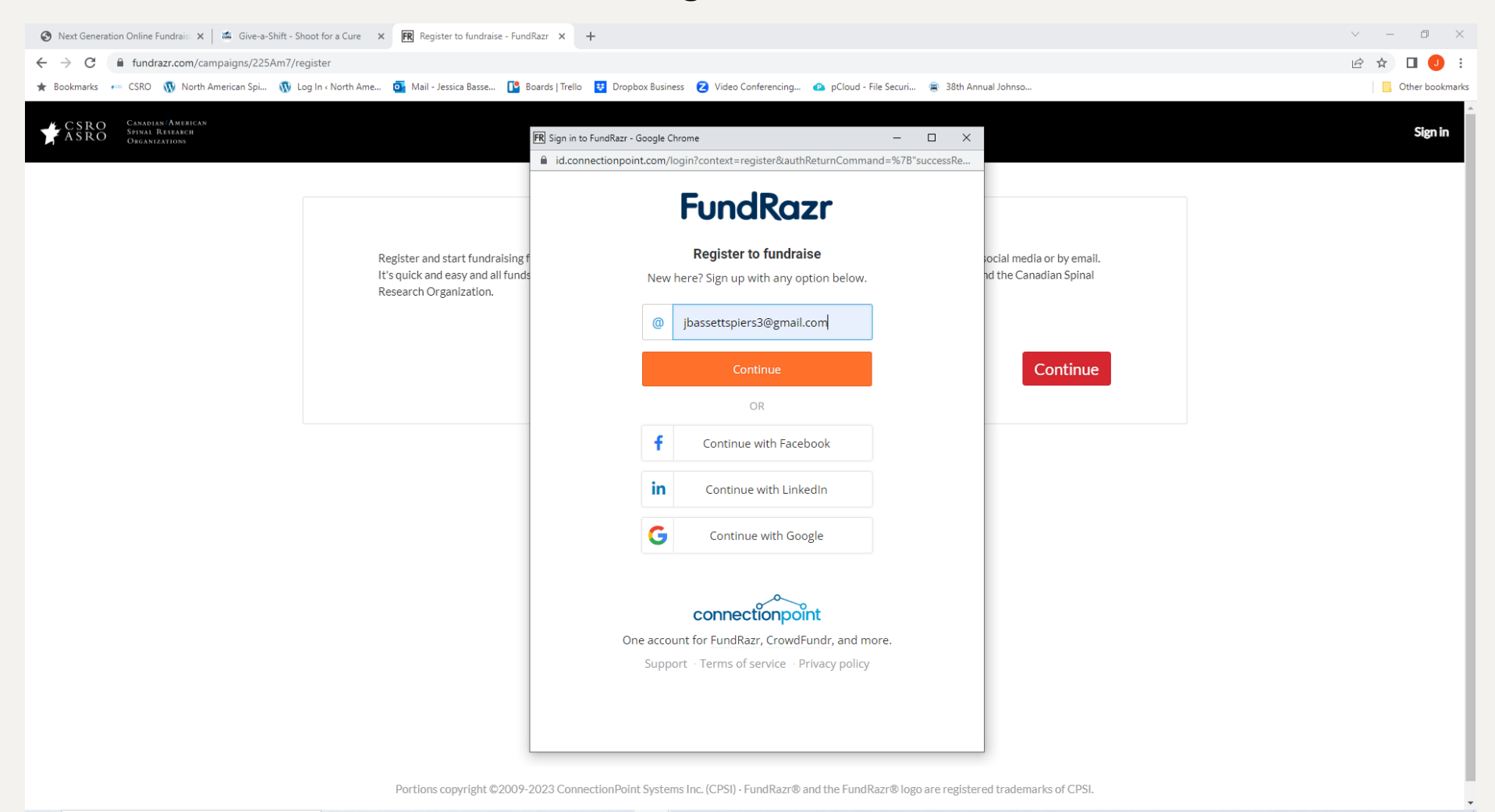

**6** 6

5. Set-up your Profile

Add a personal message and fundraising goal that you can share with your friends and family via email or social media.

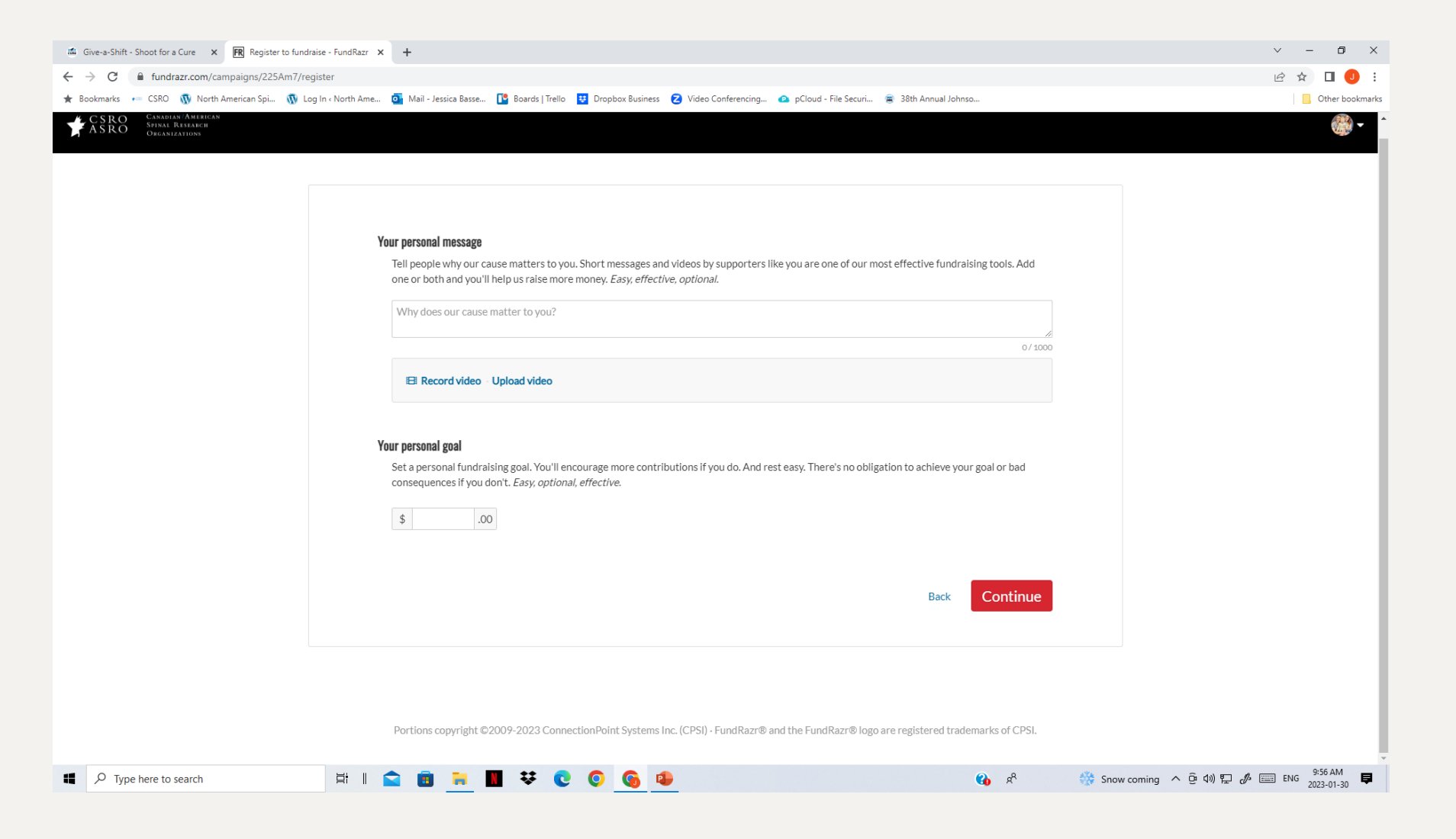

## 6. Share your fundraising page

Now that your fundraising page is set-up, share it with friends and family by using the tool bar that allows you to create social media posts, targeted emails or to just share your page link.

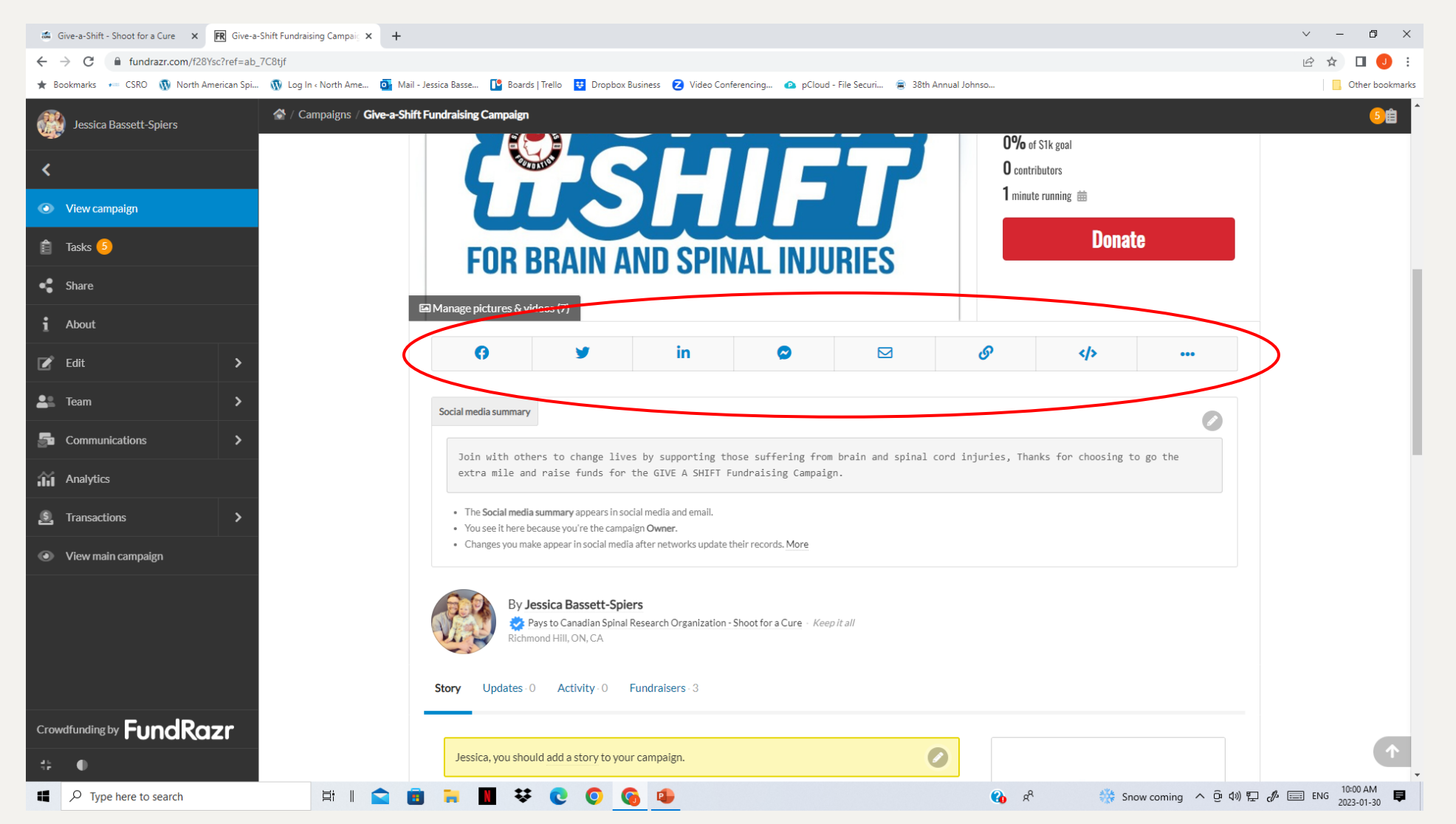